# SKF Microlog Analyzer Module

# The concept behind the SKF Analyzer module

# The concept behind the Analyzer module

The concept behind the Analyzer module is to provide the operator with just the information required for comparison with a machine fault diagnostics chart (e.g. Spectrum and Phase).

Display of phase is a key piece of information required for the diagnosis of certain types of machine fault. Phase display is achieved by connecting a second accelerometer (option) to channel 2 and placing it onto a fixed reference position.

The roving accelerometer on channel 1 is placed at locations around the machine to make comparative phase measurements relative to the reference. The Analyzer module works on the assumption that the signal being measured is continuous and steady state (e.g., not rapidly changing in speed). To capture signals that are non-stationery (e.g., run up and run down), record the signal using the Recorder module.

Since Analyzer works on the basis that the signal is steady, it is possible to make decisions about some instrument settings to simplify the menus. Therefore, analyzer settings that are fixed by the manufacturer and not selectable by the operator are:

- Input voltage and display scaling automatic
- Averaging type Exponential
- Number of averages 5
- FFT analysis weighting window Hanning
- Free run triggering
- Overlap processing 50%

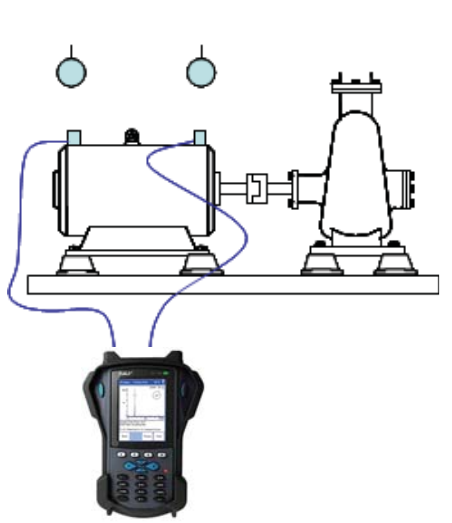

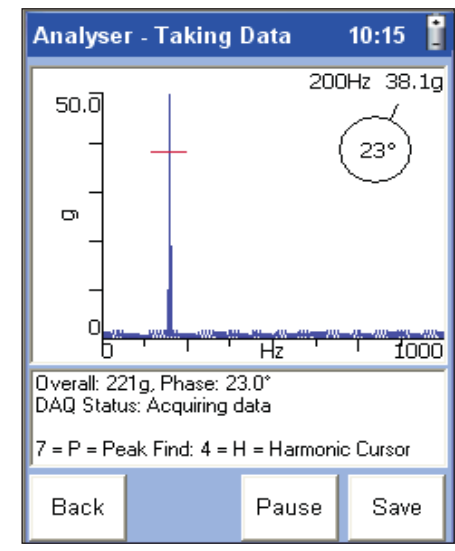

Figure 1. Capturing signals.

Figure 2. Analyzer – Taking Data screen.

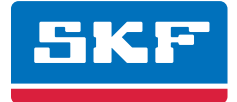

# Pocket Vibration Diagnostic Handbook

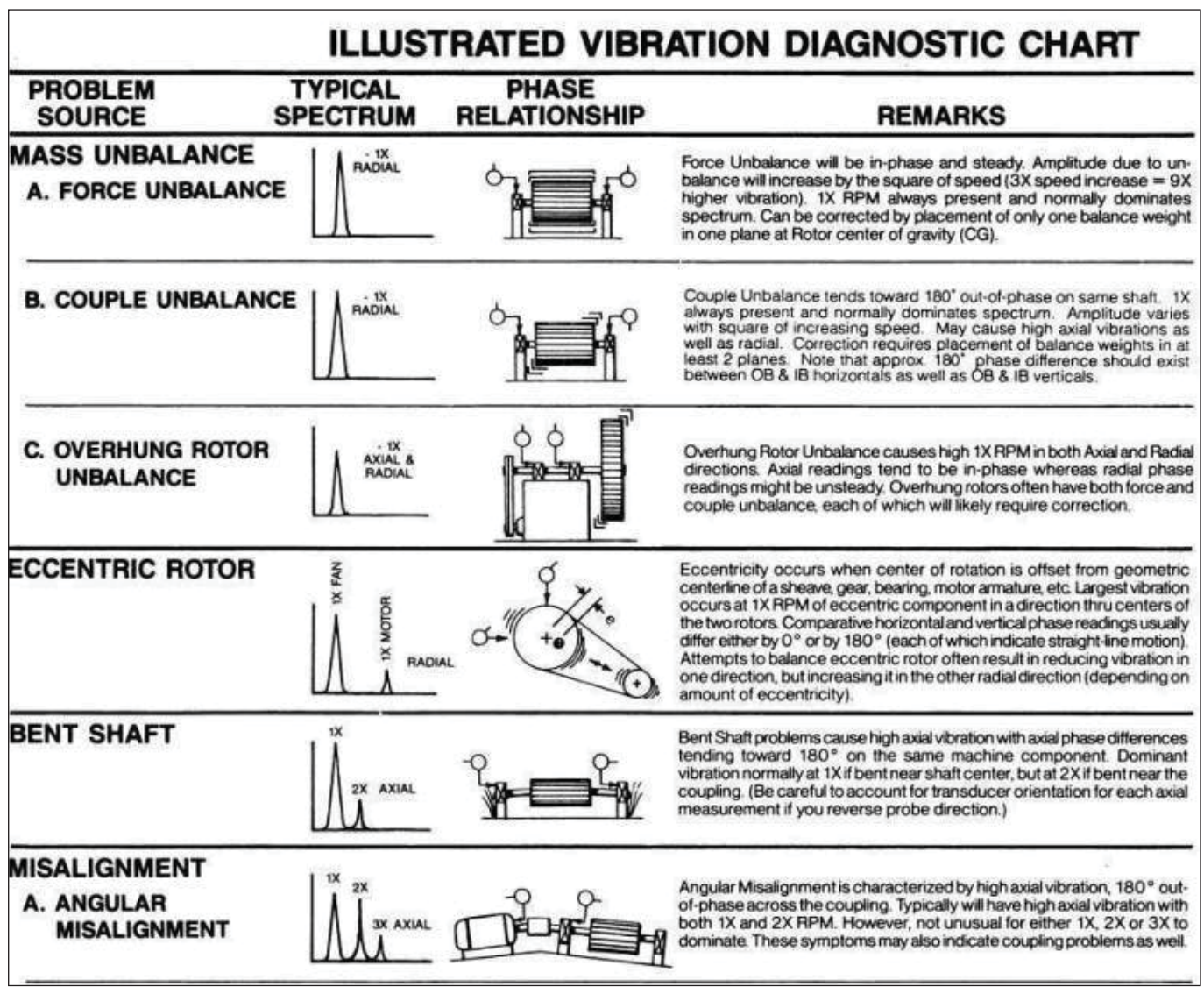

Figure 3. Illustrated Vibration Diagnostic Chart (extract by permission of Technical Associates of Charlotte).

The concept behind the Analyzer module is to provide the operator with just the information required for comparison with the popular machine fault diagnostics chart (see Technical Associates of Charlotte, www.technicalassociates.net). Anything that requires advanced signal processing should be recorded and analyzed off-line using an appropriate analysis package.

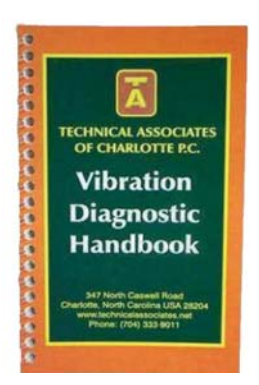

Circa USD 49 – Available for purchase at http://www.technicalassociates.net

# Analyzer module – display examples

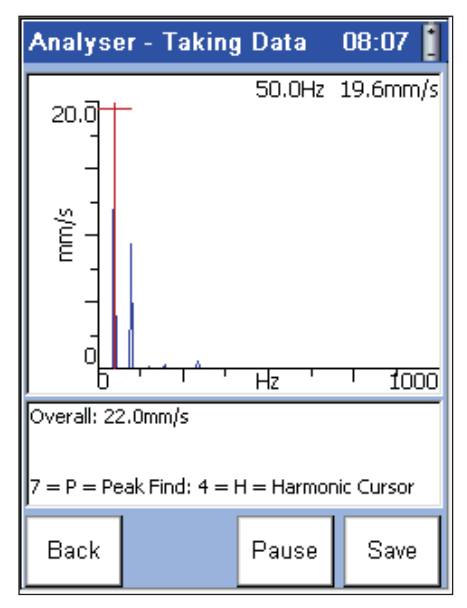

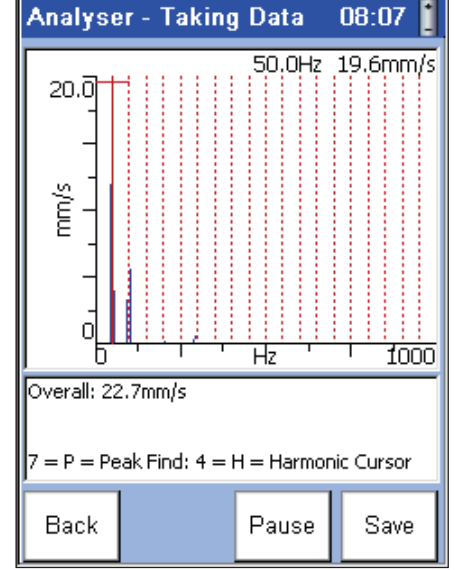

Figure 5. Harmonic Cursor.

Figure 4. Automatic Peak Find.

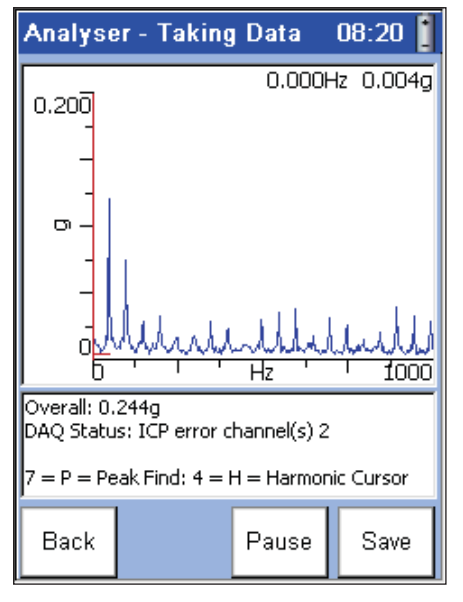

Figure 7. Bearing Analysis.

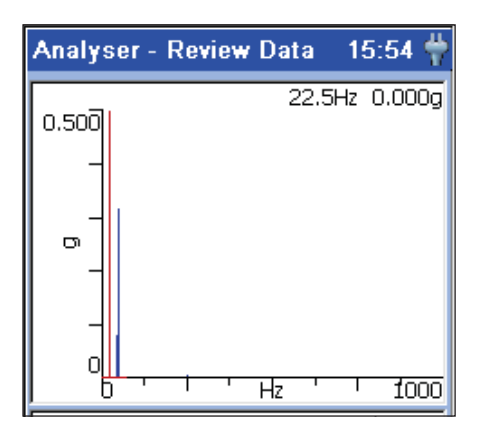

Figure 10. Review of Stored Spectra.

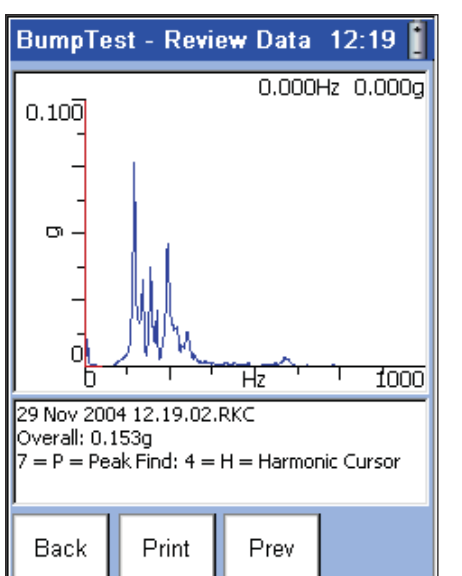

Figure 8. Bump Test.

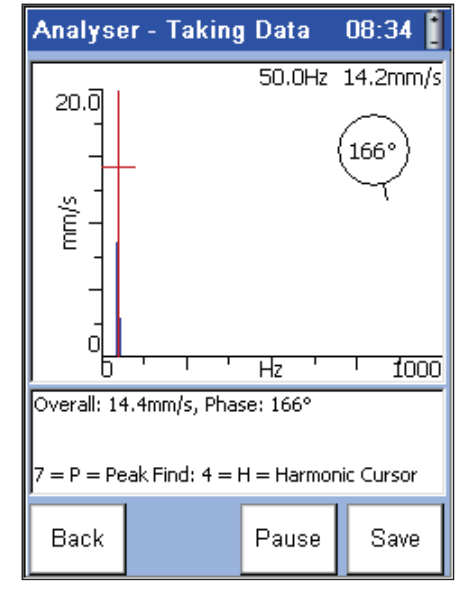

Figure 6. Phase Display.

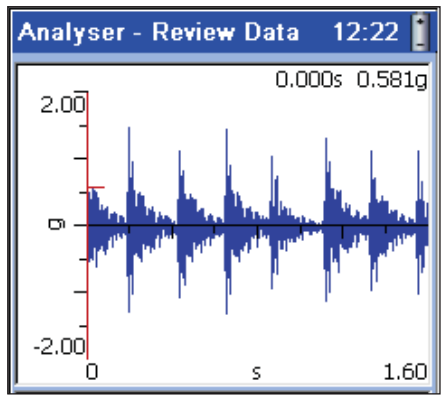

Figure 9. Oscilloscope.

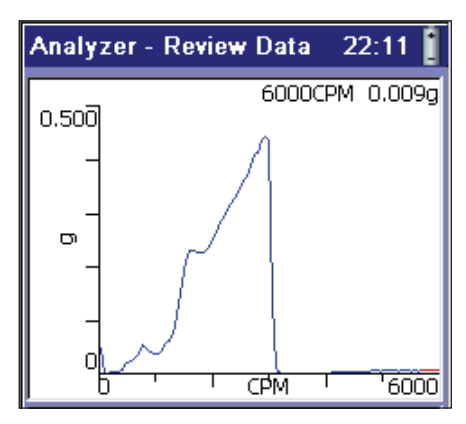

Figure 11. Run Down Test.

### 5KF

# Analyzer module – menu map

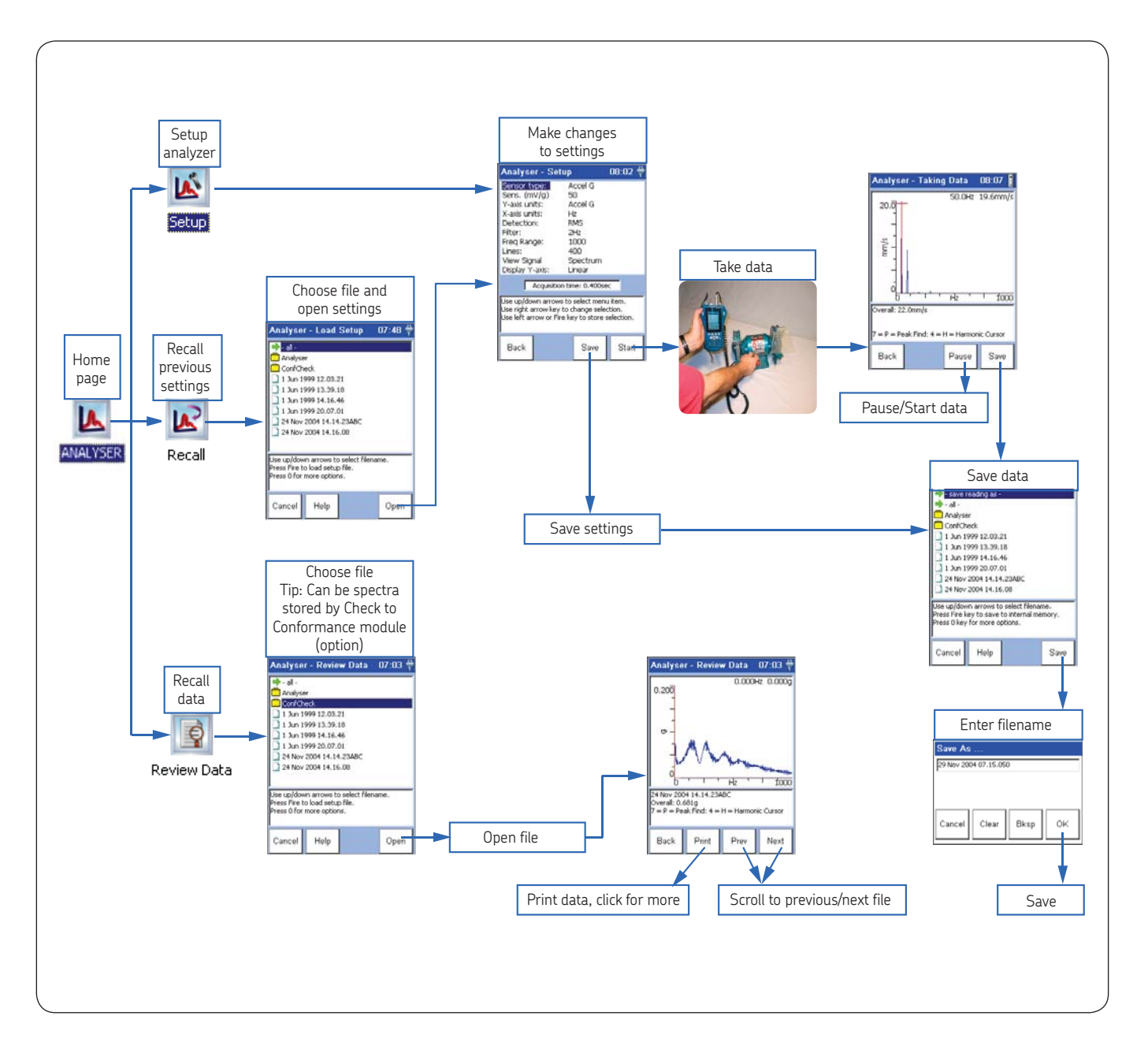

# Analyzer module – settings page in detail

For each of the settings shown on the display, use the  $\blacktriangle \lor$  navigation keys to select an item. Press the  $\blacktriangleright$  navigation key to activate a pull down menu of options and select the preferred option using the  $\blacktriangle \lor$  keys. Press the  $\blacktriangleleft$  key to apply the setting and then press **OK** and **Yes** to save the changes.

| Analyzer - Setup                                                                                                    |                                                                                   | 11:43 🐈 |  |  |
|----------------------------------------------------------------------------------------------------|-----------------------------------------------------------------------------------|---------|--|--|
| Sensor type:<br>Sens. (mV/g)<br>Y-axis units:<br>X-axis units:<br>Detection:<br>Filter:<br>Freq Range:<br>Lines:<br>View Signal<br>Display Y-axis: | Accel G<br>50<br>Vel mm/s<br>Hz<br>MS<br>Off<br>1000<br>400<br>Spectrum<br>Linear |         |  |  |
| Acquisition time: 0.400sec                                                                                                    |                                                                                   |         |  |  |
| Use up/down arrows to select menu item.<br>Use right arrow key to change selection.<br>Use left arrow or Fire key to store selection.              |                                                                                   |         |  |  |
| Back                                                                                                    | Save                                                                              | Start   |  |  |

Figure 12. Analyzer - Setup screen.

Sensor Type: Sets the transducer type that is connected to channel 1. The default settings include:

- Accel G ICP supply on
- Accel  $m/s^2 ICP$  supply on
- Vel IPS ICP supply off and AC coupled
- Vel mm/s ICP supply off and AC coupled
- Disp  $\mu m$  ICP supply off and AC coupled
- Disp Mil ICP supply off and AC coupled
- Disp Thou ICP supply off and AC coupled

These default settings can be overridden by using the ICP setting on the control panel.

Sens. (mV/g): Sets the output of the transducer (calibration factor) in millivolts per engineering unit. Use the keypad to enter the value.

Y-axis units: Sets the display Y-axis units. When set to Time and ESP, the menu selections change. Menu selections include:

- g
- m/s<sup>2</sup>
- IPS
- mm/s
- µm
- Mil
- Thou
- ESP
- Time

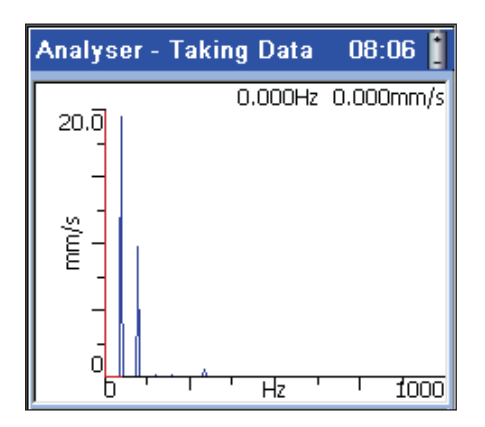

Figure 13. Example of Y-axis and X-axis units.

X-axis units: Sets the X-axis units. Menu selections include:

- Hz
- CPM

Detection: Sets the detector type, which will affect the overall vibration severity reading and the cursor readout: Options include:

- RMS
- Peak
- Pk-Pk
- True Pk
- True Pk-Pk

Filter: Sets the digital filtering to be applied to the signal to remove low frequency interference. Options include:

- Off
- 0.36 Hz
- 1.1 Hz
- 2 Hz
- 10 Hz
- 70 Hz

**Freq Range:** Sets the frequency range of the spectrum analysis, variable in integer numbers from 2 Hz to 40 kHz. Use the keypad to enter a value. (The instrument may display a rounded up number to the nearest available FFT line.)

Lines: Sets the number of lines of resolution of the FFT spectrum:

- 100
- 200
- 400
- 800
- 1600
- 3200
- 6400
- 12800

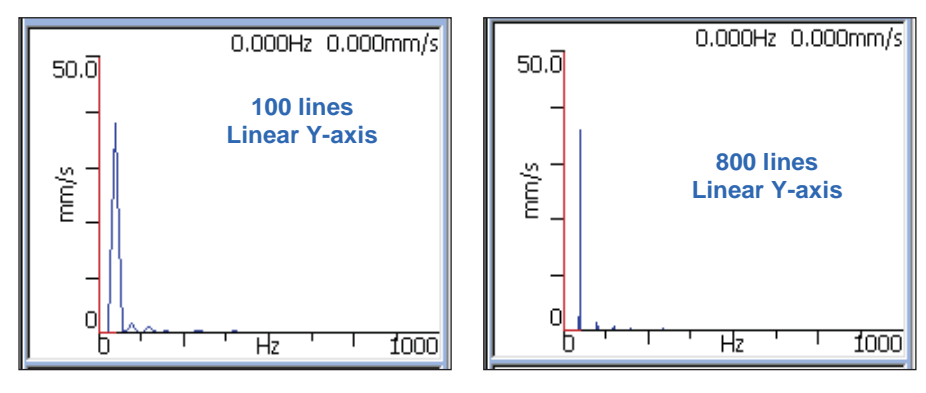

Figure 14. 100 lines linear Y-axis.

Figure 15. 800 lines linear Y-axis.

View Signal: Selects the option to display spectrum or phase. If phase is not required, choose Spectrum.

Display Y-axis: Sets the display Y-axis graph scaling type.

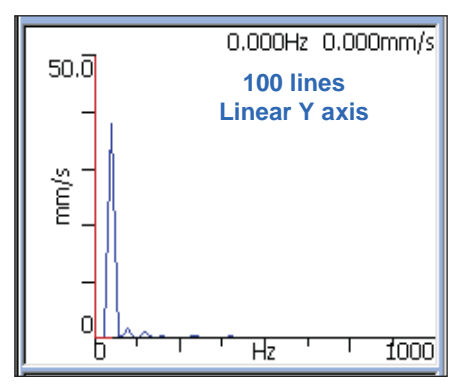

Figure 16. Linear Y-axis, 100 lines.

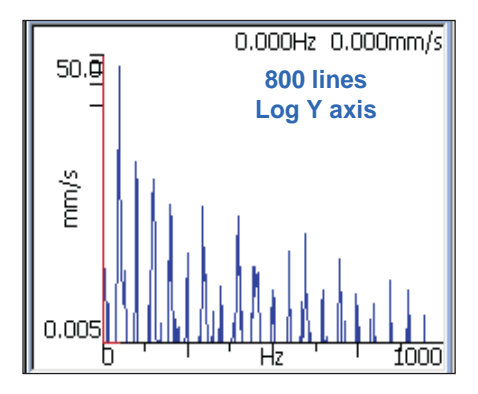

Figure 19. Log Y-axis, 800 lines.

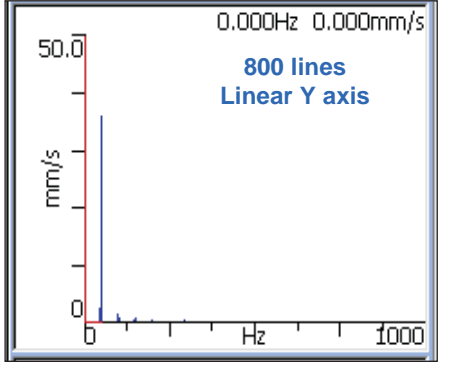

Figure 17. Linear Y-axis, 800 lines.

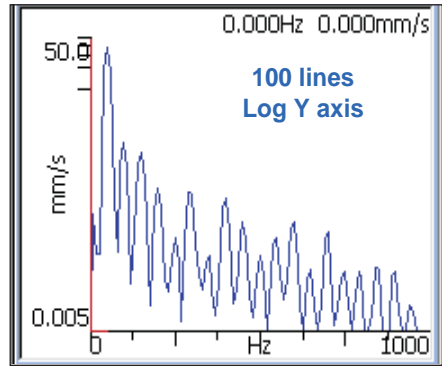

Figure 18. Log Y-axis, 100 lines.

# Analyzer module – time/oscilloscope

| Analyser - Setu                                                                                                    | up                                                                         | 12:42 🐈 |  |
|----------------------------------------------------------------------------------------------------|----------------------------------------------------------------------------|---------|--|
| Sensor type:<br>Sens. (mV/g)<br>Y-axis units:<br>X-axis units:<br>Detection:<br>Filter:<br>Freq Range:<br>Samples:<br>View Signal<br>Display Y-axis: | Accel G<br>50<br>Time<br>s<br>RMS<br>Off<br>1000<br>4096<br>Time<br>Linear |         |  |
| Acquisition time 1.60sec                                                                                                    |                                                                            |         |  |
| Use up/down arrows to select menu item.<br>Use right arrow key to change selection.<br>Use left arrow or Fire key to store selection.                |                                                                            |         |  |
| Back                                                                                                    | Save                                                                       | Start   |  |

Figure 20. Analyzer – Setup screen.

Y-axis units: Choosing Time as the Y-axis units changes the menu selections. X-axis units: is locked to seconds (s) and [FFT] Lines becomes Samples.

### Samples:

- 256
- 512
- 1024
- 2048
- 4096
- 8192
- 16384
- 32768

The oscilloscope time base (acquisition time) is dependent on the frequency range and the number of samples that have been chosen and the displayed value will change accordingly.

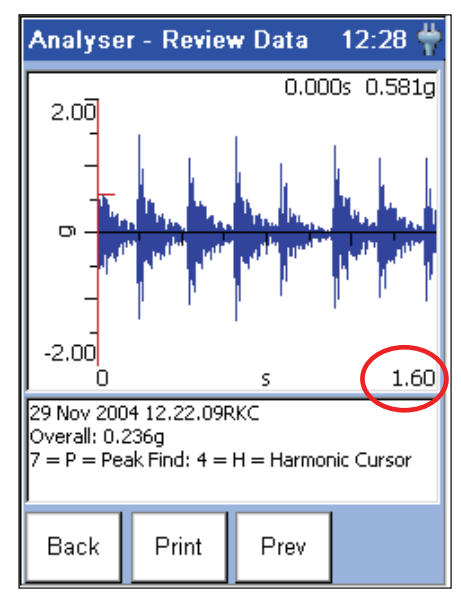

Figure 21. Analyzer - Review Data screen.

# Analyzer module – gE

Choosing **gE** as the Y-axis units changes the menu selections to the appropriate filters.

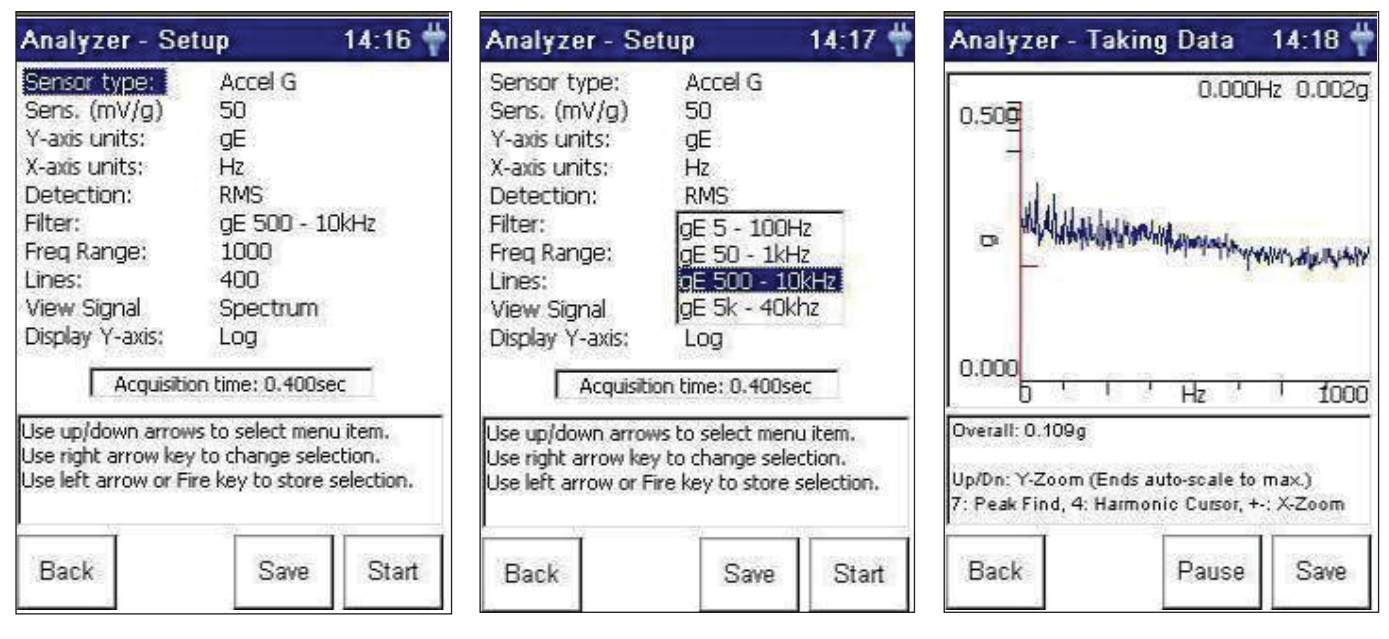

Figure 22. Analyzer – Setup screen.

Figure 23. Analyzer – Setup screen, filter selection.

Figure 24. Analyzer – Taking Data screen.

# Analyzer module – phase measurement

Display of phase is a key piece of information required for the diagnosis of certain types of machine fault. Phase display is achieved by connecting a second accelerometer (option) to channel 2 and placing it onto a fixed reference position. The roving accelerometer on channel 1 is placed around the machine to make comparative phase measurements relative to the reference.

**Tip:** To get the best performance, both accelerometers should be of the ICP<sup>™</sup> type and of the same model.

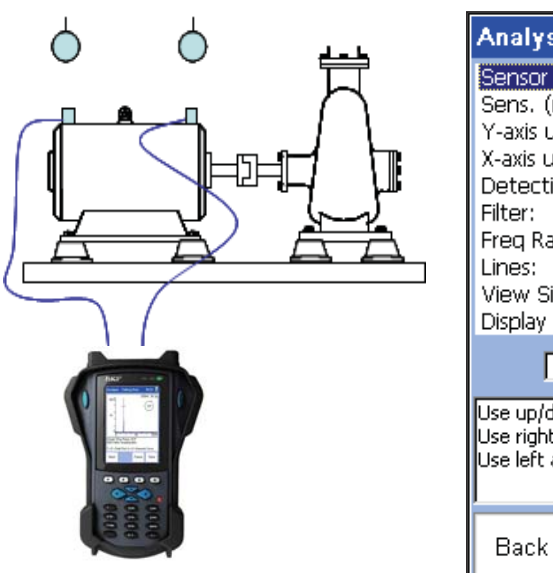

| Analyser - Setu                                                                                                    | р                                                                                 | 08:02 🐈 |  |  |
|----------------------------------------------------------------------------------------------------|-----------------------------------------------------------------------------------|---------|--|--|
| Sensor type:<br>Sens. (mV/g)<br>Y-axis units:<br>X-axis units:<br>Detection:<br>Filter:<br>Freq Range:<br>Lines:<br>View Signal<br>Display Y-axis: | Accel G<br>50<br>Accel G<br>Hz<br>RMS<br>2Hz<br>1000<br>400<br>Spectrum<br>Linear |         |  |  |
| Acquisition time: 0.400sec                                                                                                    |                                                                                   |         |  |  |
| Use up/down arrows to select menu item.<br>Use right arrow key to change selection.<br>Use left arrow or Fire key to store selection.              |                                                                                   |         |  |  |
| Back                                                                                                    | Save                                                                              | Start   |  |  |

Figure 25. Taking measurements.

Figure 26. Analyzer – Setup screen.

**View Signal:** Sets the display Y-axis graph scaling type.

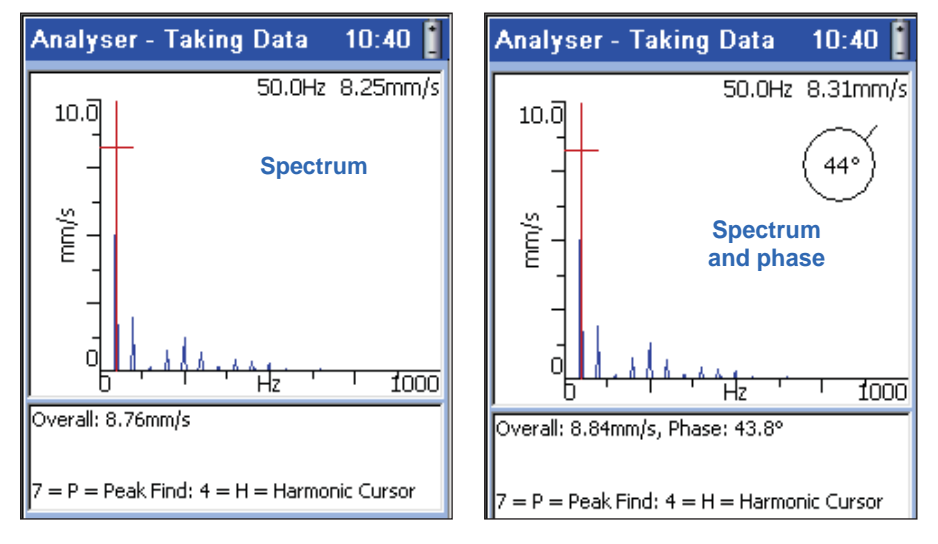

Figure 27. Spectrum display.

Figure 28. Spectrum and phase display.

Use the navigation keys **I** to move the cursor onto the frequency of interest or press the **7** key to automatically find the peak.

# Analyzer module – display controls

The instrument will automatically scale the input voltage and the display full scale range to accommodate the vibration spectrum. It is possible to override the scaling by pressing the  $\blacktriangle \lor$  keys. Use the navigation keys  $\blacktriangleleft \triangleright$  to move the cursor onto a spectral peak of interest to obtain readout of magnitude and frequency.

The instrument will calculate the square root of the summed squares for all the peaks in the spectrum. This value is equal to the root mean squares of the source signal and gives the overall vibration severity. Press the **7** key on the keypad to automatically find the highest peak in the spectrum.

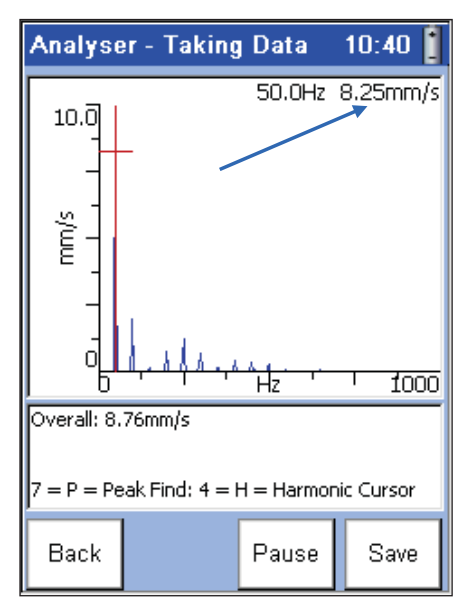

Figure 29. Analyzer – Taking Data screen.

# Analyzer module – harmonic cursor

Use the navigation keys **(**or the **7** key) to move the cursor onto a spectral peak of interest. Press the **4** key on the keypad to invoke the harmonic cursor. Press **4** again to switch the harmonic cursor off.

The **Save** function key enters the save readings options and operates the same as the Check to Conformance save survey. The **Pause** and **Start** function keys freeze and unfreeze the display.

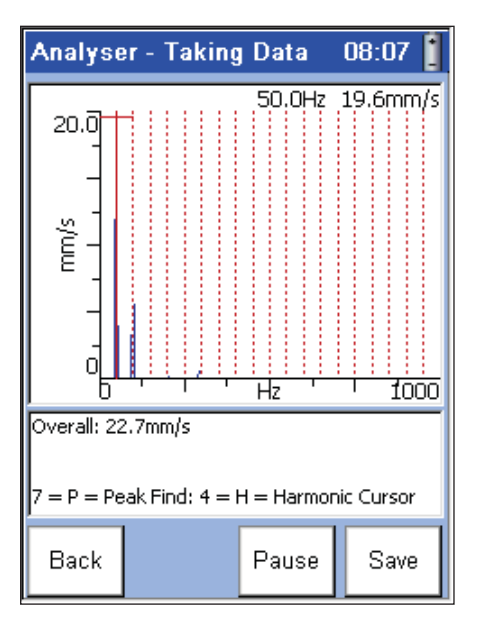

Figure 30. Analyzer - Taking Data screen, harmonic cursor.

Please contact: **SKF USA Inc. Condition Monitoring Center – San Diego** 5271 Viewridge Court • San Diego, California 92123 USA Tel: +1 858-496-3400 • Fax: +1 858 496-3531

#### Web: www.skf.com/cm

® SKF and MICROLOG are registered trademarks of the SKF Group.

All other trademarks are the property of their respective owners.

© SKF Group 2011

The contents of this publication are the copyright of the publisher and may not be reproduced (even extracts) unless prior written permission is granted. Every care has been taken to ensure the accuracy of the information contained in this publication but no liability can be accepted for any loss or damage whether direct, indirect or consequential arising out of the use of the information contained herein.